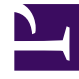

## **GENESYS**<sup>®</sup>

This PDF is generated from authoritative online content, and is provided for convenience only. This PDF cannot be used for legal purposes. For authoritative understanding of what is and is not supported, always use the online content. To copy code samples, always use the online content.

## Workforce Management Web for Supervisors (Classic) Help

Leistungsbericht Personaleinsatz

6/17/2025

## Leistungsbericht Personaleinsatz

So erstellen Sie einen Bericht über Personalleistung:

- 1. Wählen Sie auf der Registerkarte Berichte die Option Leistungsberichte aus dem Menü "Ansichten".
- 2. Wählen Sie aus der Liste im Bereich "Objekte" das Element **Leistungsbericht Personaleinsatz**. Das erste Fenster des Berichts-Assistenten, **Kopfzeile**, wird angezeigt.
- 3. Optional: Um eine Kopfzeile im Bericht zu generieren, wählen Sie **Kopfzeile anzeigen** und geben den Text in das Textfeld ein.

Optional: Um den Bericht in eine Datei im .csv-Format (Comma-separated values, kommagetrennte Werte) zu exportieren, aktivieren Sie das Kontrollkästchen **Bericht in .csv-kompatiblem Format erstellen** (und wählen Sie anschließend, nachdem der Bericht erstellt wurde, **Aktionen > Speichern unter** und wählen Sie **Kommagetrennt** als Berichtsformat). Verwenden Sie Workforce Management (WFM) nicht, um Berichte zu drucken, die Sie in ".csv-kompatiblem Format" erstellt haben, da der Ausdruck eventuell nicht korrekt ist. Um diese Dateien korrekt zu drucken, öffnen Sie diese in einem Programm, das das .csv-Format lesen kann, und drucken Sie sie anschließend aus.

- 4. Klicken Sie auf Weiter.
- 5. Führen Sie im Fenster **Datumsbereich** folgende Schritte aus:
  - a. Wählen Sie eine Unterteilung und ein entsprechendes Start- und Enddatum. (Die gewählte Unterteilung kann Ihre Datumsauswahl beschränken.)
  - b. Geben Sie den Prozentsatz des Abweichungsschwellenwerts ein. (Zeiträume, deren Ist-Werte sich von den Soll-Werten um mehr als diesen Prozentsatz unterscheiden, werden als nicht übereinstimmend aufgeführt.)
  - c. Wählen Sie eine Zeitzone aus.
  - d. Wählen Sie aus der Dropdown-Liste den Eintrag Aktivität, Aktivitätsgruppe, Standort, Multi-Site-Aktivität oder Geschäftsbereich aus.
  - e. Klicken Sie auf Weiter.
- 6. Wählen Sie im Fenster **Daten** die Ziele aus, die Sie in den Bericht aufnehmen möchten. Die Baumstruktur auf dieser Seite zeigt Aktivitäten, Standorte, Aktivitätsgruppen, Multi-Site-Aktivitäten oder Geschäftsbereiche (abhängig von Ihrer Zielauswahl) an. Wenn Sie als Ziel nicht "Geschäftsbereich" ausgewählt haben, können die Geschäftsbereiche der Baumstruktur erweitert werden, sodass deren Inhalte angezeigt werden. Sie können mehrere Optionen auswählen.
- 7. Klicken Sie auf **Beenden**. Der Bericht wird im Report Viewer angezeigt.

## Erläuterung des Berichts über Personalleistung

| Root/Standort [Kopfzeile]                | Der Name und die Zeitzone des Ziels oder Standorts.                                                                                                    |
|------------------------------------------|----------------------------------------------------------------------------------------------------|
| Ziel/Aktivität oder Standort [Kopfzeile] | Abhängig vom Ziel, das im Berichts-Assistenten<br>ausgewählt wurde, ist der Bericht nach Aktivität,<br>Standort, Geschäftsbereich oder Multi-Site-Aktivität<br>geordnet. |

| Datum/Datumszeitraum                  | Das Datum oder der Datumszeitraum, der im<br>Assistenten ausgewählt wurde.                                                                                                    |
|---------------------------------------|----------------------------------------------------------------------------------------------------|
| Zeittakt/Tag/Woche/Monat/X Wochen von | Die Zeiträume gemäß der Unterteilung, die im<br>Assistenten ausgewählt wurde.                                                                                                    |
| Tatsächlich                           | Die tatsächliche Belegschaft für jeden Zeittakt.                                                                                                    |
| Berechnet                             | Die berechnete Belegschaft für jeden Zeittakt. Der<br>Bericht zeigt den berechneten Wert, die Differenz<br>zwischen dem berechneten und dem tatsächlichen<br>Wert (d. h. berechneter Wert minus tatsächlicher<br>Wert) sowie die Differenz in Prozent an.                          |
| Erforderlich                          | Die erforderliche Belegschaft für jeden Zeittakt.<br>Der Bericht zeigt den erforderlichen Wert, die<br>Differenz zwischen dem erforderlichen und dem<br>tatsächlichen Wert (d. h. erforderlicher Wert minus<br>tatsächlicher Wert) sowie die Differenz in Prozent<br>an.           |
| Personenzahl                          | Die geplante Belegschaft für jeden Zeittakt. Der<br>Bericht zeigt den geplanten Wert, die Differenz<br>zwischen dem geplanten und dem tatsächlichen<br>Wert (d. h. geplanter Wert minus tatsächlicher<br>Wert) sowie die Differenz in Prozent an.                                  |
| Abweichung [Fußzeile]                 | Die Anzahl der Bereitschaftszeiträume. Um bereit<br>zu sein, müssen sich die tatsächlichen Werte eines<br>Zeitraums von den geplanten Werten um weniger<br>als den <b>Prozentsatz des</b><br><b>Abweichungsschwellenwerts</b> unterscheiden, der<br>im Assistenten angegeben wird. |
| Abweichung %                          | Der Prozentsatz der Bereitschaftszeiträume.                                                                                                    |